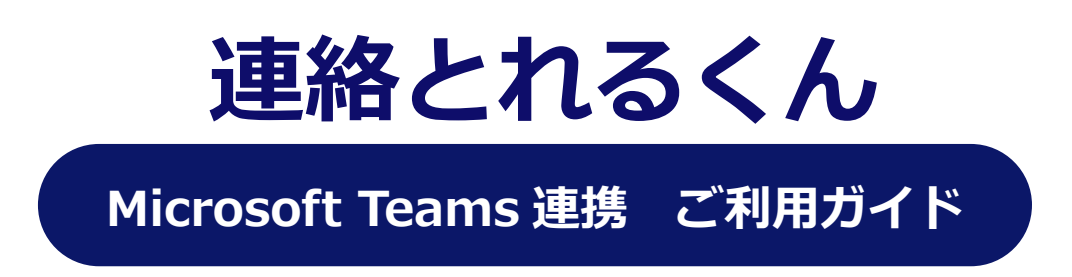

2019年4月

## 目次

| 1 はじめに        |                  | 3 |
|---------------|------------------|---|
| 2 管理者設定       |                  | 4 |
| 2.1 「連絡とれる    | るくん」管理画面         | 4 |
| 2.1.1 Microso | oft Teams 用設定    | 5 |
| 3 ユーザー側設定     |                  | 6 |
| 3.1 Windows®  | 側設定 (Windows®10) | 6 |
| 3.2 連絡とれる・    | くん側設定            | 8 |

改訂履歴表

| 版    | 改訂年月日      | 頁 | 項番/項目 | 改訂内容 |
|------|------------|---|-------|------|
| v1.0 | 2019.04.25 |   |       | 新規作成 |
|      |            |   |       |      |
|      |            |   |       |      |
|      |            |   |       |      |
|      |            |   |       |      |
|      |            |   |       |      |

## 1 はじめに

この度は、Web 電話帳「連絡とれるくん」をご利用いただきまして、誠にありがとうございます。本書は、「連絡 とれるくん」で Microsoft Teams 機能(チャット/音声通話開始)を連携し、操作するためのガイドです。 ※1 2019 年 4 月時点で、当連携機能はウェブブラウザ版のみの対応です。各種 iOS/Android™には対応していません。 ※2 Windows® OS の Teams 起動仕様は Skype for Business クライアントと共通仕様のため、本書に従い Teams 連携を行う と、Skype for Business クライアントの起動が「連絡とれるくん」から行うことができなくなります。

## 2 管理者設定

## 2.1 連絡とれるくん管理画面

連絡とれるくん画面の右上 [設定] ボタンをクリックし、 [管理] → [企業情報] → [チャット連携設定] をクリ ックします。

Microsoft Teams 連携は [チャット連携設定] タブにより、設定します。

| 管理 - 企業 | 青報 - チャット | 連携設定  | $\rangle$ |                    |             |               |          |               |          |
|---------|-----------|-------|-----------|--------------------|-------------|---------------|----------|---------------|----------|
| 企業情報    |           | 部署    |           | ユーザ                | 共有電         | 話帳            | お知らせ     | 口グ出力          | Sansan連携 |
| 社名/ロゴ   | 表示カラム     | ユーザ設定 | スマート      | フォン                | スマートフォンタブ   | Skypeプレゼンス取得調 | 設定 チャット連 | 携設定 オペレータ入力管理 | エクスポート設定 |
|         |           |       | 使用する チ    | FryF <b>/75</b> 73 | アント名        | アイコン          | ,        |               |          |
|         |           |       | ₹ Ŧ       | Fヤット1              |             | <u>_</u>      | 編集       |               |          |
|         |           |       |           |                    |             | <b>•</b>      | ¥£       |               |          |
|         |           |       |           |                    |             | <b>•</b>      | 鏶        |               |          |
|         |           |       |           |                    |             | •             | 扁集       |               |          |
|         |           |       |           |                    | 編集          |               |          |               |          |
|         |           |       |           | チャット               | 〜クライアント名    |               |          |               |          |
|         |           |       | チャット起動    | かいRIスキー            | -ム(ブラウザ)    |               |          |               |          |
|         |           |       | チヤッ       | ット起動UR             | コスキーム(iOS)  |               |          |               |          |
|         |           |       | チャット起     | 動URIスキ             | 드스(Android) |               |          |               |          |
|         |           |       |           |                    | アイコン        | 画像選択 🛄        |          |               |          |
|         |           |       |           |                    | 使用する        | off           |          |               |          |
|         |           |       |           |                    | 保存          | 閉じる           |          |               |          |

| 項目名                       | 内容                                                                                                    |  |  |
|---------------------------|----------------------------------------------------------------------------------------------------|--|--|
| チャットクライアント名               | 任意のチャットクライアント名を入力します。                                                                                                    |  |  |
| チャット起動 URI スキーム(ブラウザ)     | 任意のチャットクライアントとの連携ができます。<br>チャットクライアントが持つ URI スキームを入力してください。                                                                                            |  |  |
| チャット起動 URI スキーム(iOS)      | 任意のチャットクライアントとの連携ができます。<br>チャットクライアントが持つ URI スキームを入力してください。                                                                                            |  |  |
| チャット起動 URI スキーム(Android™) | 任意のチャットクライアントとの連携ができます。<br>チャットクライアントが持つ URI スキームを入力してください。                                                                                            |  |  |
| アイコン                      | 連携対象とするチャットクライアントの画像をアイコンとして登録でき<br>ます。横 200px × 縦 200px 〜横 250px × 縦 250px まで<br>ファイル形式:jpg、png、gif<br>※ 特定のアイコンを登録しない場合は、デフォルト画像になります。               |  |  |
| 使用する                      | on にすると、社内電話帳にチャットアカウントを登録済の場合、社内<br>電話帳一覧画面、グループ電話一覧画面のチャットカラムにチャットア<br>イコンが、スマートフォンアプリの連絡先詳細画面にチャットアカウン<br>ト情報が表示され、チャットクライアントの URI スキームを実行できま<br>す。 |  |  |

#### 2.1.1 Microsoft Teams 用設定

Microsoft Teams 連携用のチャット設定を行います。

※1 『チャットクライアント名』項目は任意の名称です。

※2 iOS/Android™欄に『im:』『callto:』入力しても各種スマートフォンの Teams アプリを起動できません。

■チャット起動設定

|                                                                                                    | 編集                  |
|----------------------------------------------------------------------------------------------------|---------------------|
| チャットクライアント名<br>チャット起動URIスキーム(プラウザ)<br>チャット起動URIスキーム(IOS)<br>チャット起動URIスキーム(Android)<br>アイコン<br>使用する | Teams IM<br>im:<br> |
| 保存                                                                                                 | 閉じる                 |

### ■音声通話起動設定

|                                                                                                    | 編集                        |
|----------------------------------------------------------------------------------------------------|---------------------------|
| チャットクライアント名<br>チャット起動URIスキーム(プラウザ)<br>チャット起動URIスキーム(iOS)<br>チャット起動URIスキーム(Android)<br>アイコン<br>使用する | Teams Call<br>calito:<br> |
| 保存                                                                                                 | 閉じる                       |

# 3 ユーザー側設定

## 3.1 Windows®側設定 (Windows®10)

## 『Windows の設定』画面を開き『アプリ』を選択します。

| 設定                                |                                                | – 🗆 X             |
|-----------------------------------|------------------------------------------------|-------------------|
|                                   | Windows の設定                                    |                   |
|                                   |                                                |                   |
| 設定                                | の検索  2                                         |                   |
|                                   |                                                |                   |
| システム     ディスブレイ、サウンド、通知、電源        | デバイス<br>Bluetooth、ブリンター、マウス 電話<br>Android、iPhu | one のリンク          |
|                                   |                                                |                   |
| ネットワークとインターネット<br>Wi-FL 標内モード、VPN |                                                | , 既定値, オプション      |
|                                   | の機能                                            |                   |
|                                   | ○ 時刻と言語 ズーム                                    |                   |
| ・ アカウント、メール、同期、職場、家<br>族          |                                                | ップチャ、フロードキャス<br>: |
| <br>『規定のアプリ』→『プロトコルごとに            | 規定のアプリを選ぶ』を選択します。                              | I                 |
| ← 設定                              |                                                | D. X              |
| 命 ホーム                             | 既定のアプリ                                         |                   |
| 設定の検索・                            | Microsoft が推奨する既定値にリセットする                      |                   |
| דלע                               | リセット                                           |                   |
| ■ アプリと機能                          | ファイルの種類ごとに既定のアブリを選ぶ                            |                   |
| □ □                               | プロトコルごとに既定のアプリを選ぶ                              |                   |
| ftt. オフライン マップ                    | アプリごとに既定値を設定する                                 |                   |
|                                   | 既定のアプリの選択                                      |                   |
| Lfu Web サイト用のアノリ                  | 音楽を聴くとき、写真を見るとき、メールを確認するとき、ビデオを見ると<br>します。     | きなどに使うアプリを選択      |
| ロコ ビデオの再生                         | Microsoft が推奨する既定のアプリに戻す場合は、[リセット] を選択し        | てください。            |
| 〒 スタートアップ                         | 既定のプログラムの変更に関する情報を確認する                         |                   |
|                                   | 毎日がありますか2                                      |                   |
|                                   | 良いがのフみタル:                                      |                   |

### 『IM』プロトコルを選択し、『Microsoft Teams』を設定します。

| ← 設定                                                 |                                       |  | × |
|------------------------------------------------------|---------------------------------------|--|---|
| ☆ プロトコルごとに既定の                                        | アプリを選ぶ                                |  |   |
| IM<br>URL:IM Protocol                                | Microsoft Teams                       |  |   |
| INSIDERHUB<br>URL:insiderhub                         | <b>ヱ</b> <sup>フィードバ:</sup> アプリを選ぶ     |  | I |
| LDAP<br>URL:LDAP Protocol                            | Window: Microsoft Teams               |  |   |
| LENOVO-COMPANION<br>URL:lenovo-companion             | L Lenovo V S Skype for Business 2016  |  |   |
| LENOVO-METRO-COMPANION<br>URL:lenovo-metro-companion | Lenovo \ file Microsoft Store でアプリを探す |  |   |
| LENOVO-METRO-DISCOVERY<br>URL:lenovo-metro-discovery | Lenovo Vantage                        |  |   |

『CALLTO』プロトコルを選択し、『Microsoft Teams』を選択します。

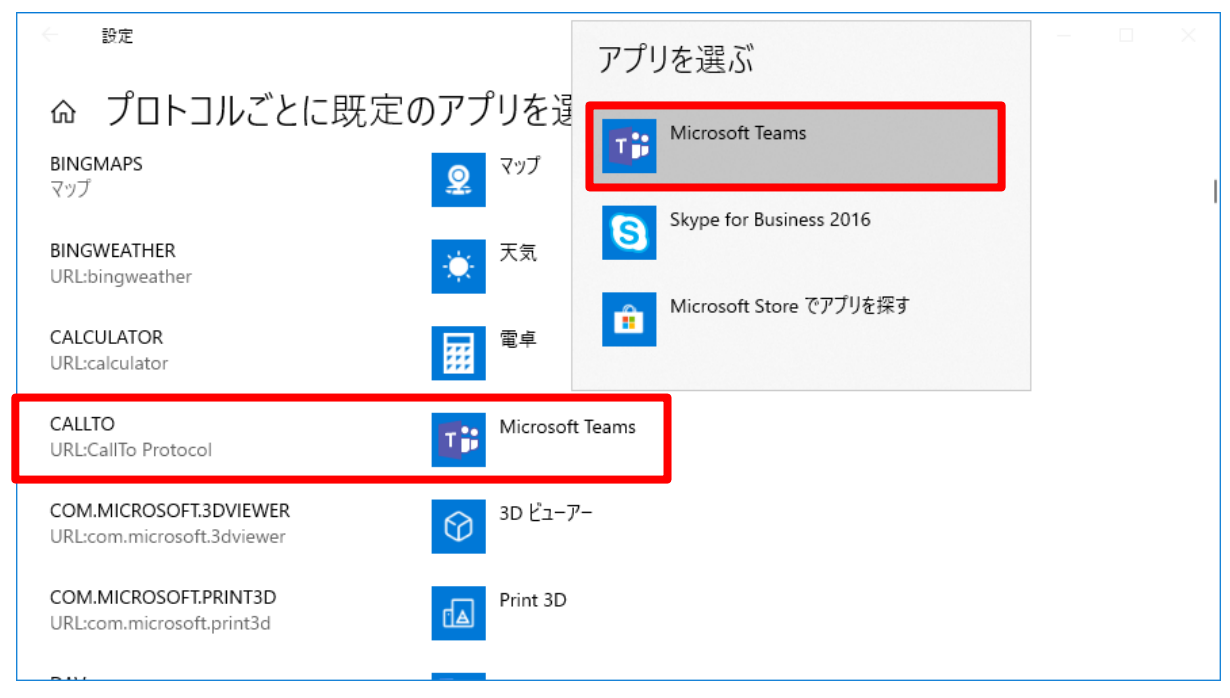

## 3.2 連絡とれるくん側設定

連絡とれるくん画面の右上 [設定] ボタンをクリックし、 [ユーザ設定] → [ユーザ情報] をクリックします。 ユーザーの各設定を入力する画面に遷移しますので、『Teams IM』『Teams Call』欄に Office 365 のユーザー ID を入力し、更新ボタンをクリックします。

※ 管理者により、ユーザーによる『ユーザ情報』編集などを制限している場合などは、管理者操作により入力を行います。

|                          | 設定 - ユーザ情報      |                     |       |                 |  |
|--------------------------|-----------------|---------------------|-------|-----------------|--|
| トップ                      | グループ            |                     | ユーザ情報 | ローカル電話帳アップロード履歴 |  |
|                          | Skypeアカウント      |                     |       |                 |  |
|                          | Office 365アカウント |                     |       |                 |  |
| ●                        | Teams IM        | test@phoneappli.net |       | ]               |  |
|                          | Teams Call      | test@phoneappli.net |       |                 |  |
| <b>1</b> 三<br>社外         |                 |                     |       |                 |  |
| ム<br>三<br>履歴             |                 |                     |       |                 |  |
| <b>を</b><br>居場所<br>わかるくん |                 |                     | 更新    |                 |  |